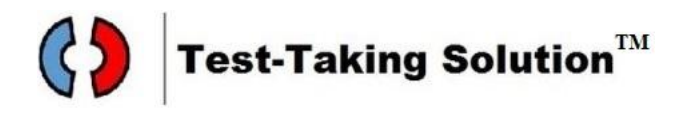

## How to Find the ELA and Math Tests <u>Online Training Tools</u> on the Mississippi Department of Education (MDE) Website

- 1. Go to the Mississippi Department of Education website: <u>https://mdek12.org</u>.
- 2. At the top of the page, click on the **Menu** and select the **Teachers** tab.
- 3. Under the **Teachers** tab, click on **Student Assessment**.
- 4. In the **Student Assessment** section, scroll to the bottom right and click on **Mississippi Academic Assessment Program (MAAP)**.
- 5. Under Content Resources, click on ELA and Mathematics Resources.
- 6. Click the link for **Online Tools Training (OTT)**: <u>https://wbte.drcedirect.com/MS/portals/ms</u>.
- 7. On the OTT page, click on **Online Tools Training** under **MAAP GRADES 3-8 AND EOC SPRING**.
- 8. Select ELA, then choose GRADE 3, and click on Standard or Accommodated.
- 9. Click **Continue**.
- 10. Select **Session 1** (reading passages) and **Session 2** (writing prompt).

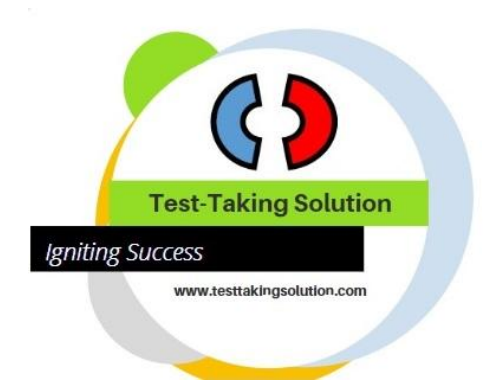

This information is applicable as of 3/20/2025.